# **INSTRUKCJA DLA UCZNIA I RODZICA - PLATFORMA MICROSOFT TEAMS**

Aplikacja Microsoft Teams jest częścią usługi pakietu Microsoft Office 365 dla Edukacji. Aby móc korzystać z Microsoft Teams uczeń musi posiadać konto w Office 365. Takie bezpłatne konta uczniowskie, zostały założone każdemu uczniowi klas od IV do VIII.

Loginy i hasła do kont uczniowskich, do logowania się do Office 365, zostały bądź zostaną wysłane do poniedziałku 2 listopada przez wychowawców klas.

W ramach konta w Office 365 każdy uczeń otrzymuje:

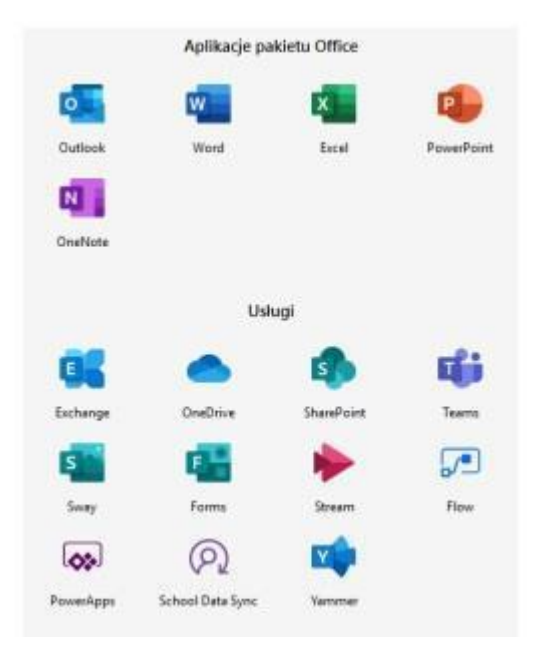

Wszystkie powyższe aplikacje działają w przeglądarce internetowej (dowolnej) – nie pobiera się i nie instaluje się na komputerze żadnego oprogramowania.

Aplikacja Microsoft Teams – z której będziemy korzystać w nauczaniu poprzez e-learning, to cyfrowe centrum pozwalające na konwersację (czat indywidualny lub w całej klasie - również z nauczycielem), zamieszczanie materiałów lekcyjnych czy wysyłanie zadań do poszczególnych uczniów i sprawdzanie ich oraz odsyłanie z informacją zwrotną.

Poniższa instrukcja wyjaśnia jak uczeń może zalogować się do aplikacji i jak z niej korzystać.

### 1. LOGOWANIE NA PLATFORMĘ OFFICE 365

- Wchodzimy na stronę: <u>www.office.com</u>
- Klikamy "zaloguj"
- Uzupełniamy okno: loginem i hasłem otrzymanym ze szkoły

- Przy pierwszym logowaniu zostaniemy poproszeni o ustawienie nowego hasła to które otrzymaliście jest jednorazowe. Prosimy o zapisanie sobie tego nowego hasła!
- Zamykamy je i widzimy pulpit nawigacyjny pakietu Office 365.

| III Office 365 | D Wyenku                                                                                                    | ° 0 ? 🥥 |
|----------------|----------------------------------------------------------------------------------------------------|---------|
|                | Dzień dobry, Anna Zawrzała j pośwe Omce v                                                                                                    |         |
|                | +     0.5     0.1     0.1     0.1     0.1     0.1     0.1     0.1     0.1     0.1     0.1     0.1     0.1     0.1     0.1     0.1     0.1     0.1     0.1     0.1     0.1     0.1     0.1     0.1     0.1     0.1     0.1     0.1     0.1     0.1     0.1     0.1     0.1     0.1     0.1     0.1     0.1     0.1     0.1     0.1     0.1     0.1     0.1     0.1     0.1     0.1     0.1     0.1     0.1     0.1     0.1     0.1     0.1     0.1     0.1     0.1     0.1     0.1     0.1     0.1     0.1     0.1     0.1     0.1     0.1     0.1     0.1     0.1     0.1     0.1     0.1     0.1     0.1     0.1     0.1     0.1     0.1     0.1     0.1     0.1     0.1     0.1     0.1     0.1     0.1     0.1     0.1     0.1     0.1     0.1     0.1     0.1     0.1     0.1     0.1     0.1     0.1     0.1     0.1     0.1     0.1     0.1     0.1     0.1     0.1     0.1     0.1     0.1     0.1     0.1     0.1     0.1     0.1     0.1     0.1     0.1     0.1     0.1     0.1 <td></td> |         |
|                | Ottatnio uzywane Przypiełe Udomprione mi Odkryj                                                                                                    |         |
|                | ubaran Galachino JagvaningChi Sodolinierincovo Oniming parkonta Oriciniony<br>Udotopia jamonosti civago i olivingi oliodokini kaji volio przekaziona i rotwarcia go:<br>dokument lub przedępný obkument filulaj volio przekaziona i rotwarcia go:<br>Jkowy                                                                                                    |         |

- Klikamy na ikonę Teams i w nowej karcie otwiera się aplikacja M. Teams.
- Pojawi się ekran MS Teams jak poniżej z możliwością wyboru pracy za pomocą aplikacji MS Teams lub wersji web (przeglądarka).

| 🔄 🔿 🕐 🔹 teams.microsoft.com/.////////////////////////////////// | polici (2) 1<br>Ivre zakladki |
|-----------------------------------------------------------------|-------------------------------|
| Microsoft Teams                                                 |                               |
| Download the Teams desktop app<br>and stay better connected.    |                               |
| Get the Windows app<br>Use the web app instead                  |                               |
| Largel Freedry and Contines. © 2020 Microsoft                   |                               |
|                                                                 |                               |

- Zamiast tego użyj aplikacji internetowej
- Klikamy na

### 3. NAWIGACJA APLIKACJI MS TEAMS

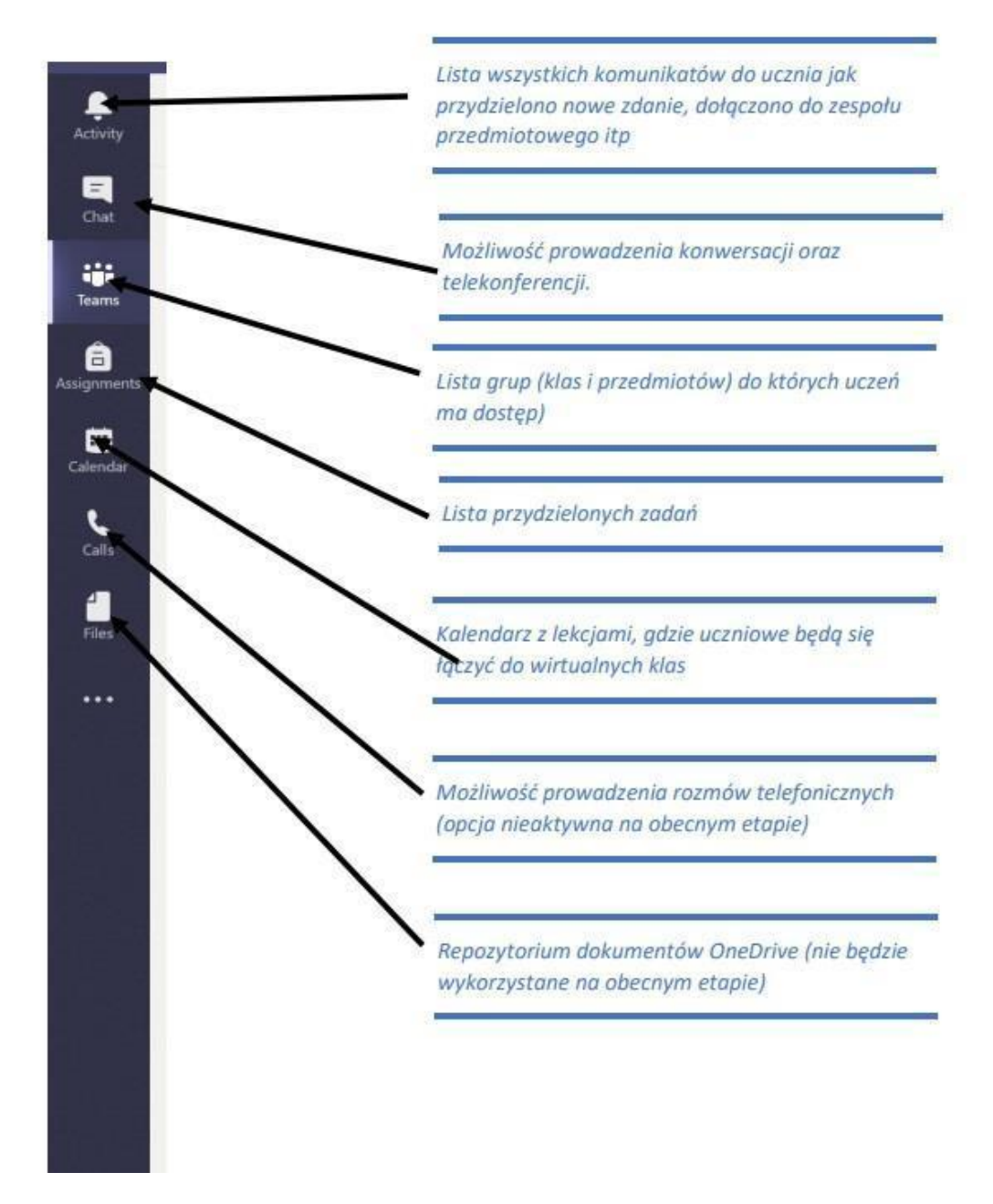

• Klikając w wybrana grupę. Uczeń zobaczy grupę z danego przedmiotu *np. VIa - matematyka*. W grupie zapisani są wszyscy uczniowie danej klasy oraz nauczyciele uczący.

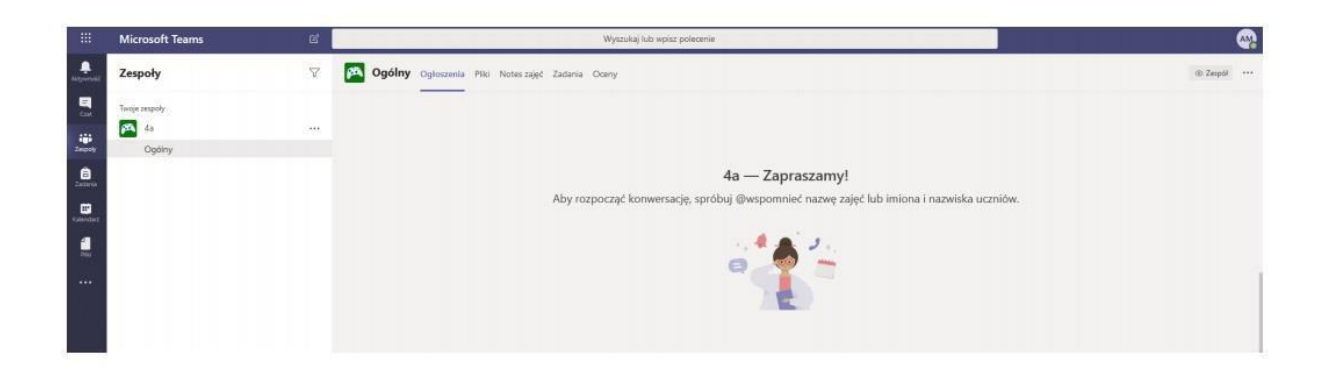

 Klikając na ogłoszenia zobaczymy konwersację w której nauczyciele będą zamieszczać polecenia do wykonania dla uczniów. Uczniowie mogą zamieszczać też tam swoje pytania do nauczycieli lub rozmawiać w obrębie swojej klasy z uczniami.

| Zespoły                          | V | 👰 Ogólny | Ogłoszenia Pl | iki Notes zajęć | Zadania | Oceny |  |
|----------------------------------|---|----------|---------------|-----------------|---------|-------|--|
| Twoje zespoły<br>26 4a<br>Ogólny |   |          |               |                 |         |       |  |

• W poniższe okienko wpisujemy zapytania, powitania i rozmowy

| Roz | pocz | nij kor | nwers | ację. | Wpisz | : @, al   | by de | odać wzmiankę o kimś. |  |
|-----|------|---------|-------|-------|-------|-----------|-------|-----------------------|--|
| A/  | 0    | ٢       | 60    | 9     | Ô     | $\otimes$ | Q     |                       |  |

 W sekcji zadania nauczyciele będą mogli zamieszczać indywidualne zadania dla uczniów. Zadania te uczeń rozwiązuje i przesyła z powrotem nauczycielowi – wszystko w aplikacji M.Teams.

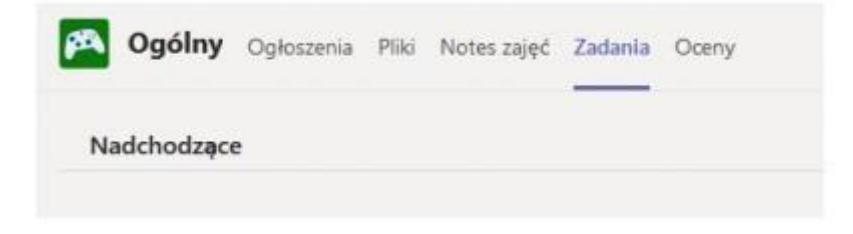

#### WIDEOROLEKCJE

| Microsoft Teams     | C | Wyszukaj lub wpisz polecenie                                                               |             |
|---------------------|---|--------------------------------------------------------------------------------------------|-------------|
| < Wszystkie zespoły | 1 | Ogólny Ogłoszenia Pliki Notes zajęć Zadania Oceny Dur Apr 15 Uw Apr 15 Wates and comment   | © Zeq4      |
| Matematyka 4a       |   | ← Odponiedz Dzoloj                                                                         |             |
| Ogolny              | ٠ | Qt Rozpoczęto spotkanie                                                                    |             |
|                     |   | Ği         Spotkanle zakończyło się: 3 min 51 sek.           ← Odpowietz                   | Ø 😣         |
|                     |   | ي                                                                                          | <b>@</b> ** |
|                     |   | Q4 Spatkanie zakończyło się: 1 min<br>← Odpowieś:                                          | · •         |
|                     |   | Gr         Spotitanie žakończyło się: 7 sek.           e* Odpowieśt         Odpowieśt      | ۵           |
|                     |   | Trwające spotkanie<br>Dotycz                                                               | 04:16 🕑     |
|                     |   | Rozpoczęto spotkału<br>Osponie:<br>Rozpocznij konwensky, Wysz © yby dodać wzmiankę o kimś. |             |
|                     |   | Ar B C II II C                                                                             | ⊳           |

## WYLOGOWYWANIE Z PLATFORMY

Aby wylogować się z platformy wystarczy kliknąć na ikonę w prawym, górnym rogu z inicjałami.

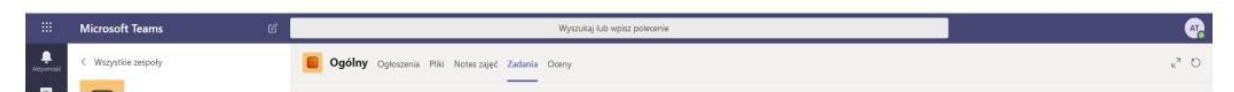

Wylogowanie się z jednej karty spowoduje wylogowanie się z pozostałych kart, a tym samym wylogowanie z platformy Office 365.